# Información para el estudiantado sobre el Sistema de evaluación 2020. Convocatoria ordinaria de junio de 2020

# **EXÁMENES AVEX**

# **RESUMEN DE LAS INSTRUCCIONES**

## **FECHAS**

| Centros nacionales y en el exterior | Fechas                |
|-------------------------------------|-----------------------|
| Primera semana:                     | del 15 al 19 de junio |
| Segunda semana:                     | del 22 al 26 de junio |

## Apertura aplicación para los estudiantes, modo "demo"

| Aplicación AvEx | Fechas de acceso estudiantes para hacer pruebas |  |  |
|-----------------|-------------------------------------------------|--|--|
|                 | Del 25 de mayo al 12 de junio                   |  |  |

#### Los estudiantes han sido divididos en dos Grupos: GRUPO 1 y GRUPO 2

Los estudiantes de cada Grupo se examinarán de las asignaturas de las que están matriculados, según la tabla adjunta y el horario establecido:

El Grupo 1 (letra de primer apellido «M-Z») se examinará los siguientes días:

|                       | Lunes   | Martes  | Miércoles | Jueves  | Viernes |
|-----------------------|---------|---------|-----------|---------|---------|
| 1 <sup>a</sup> Semana | Grupo 1 |         | Grupo 1   |         | Grupo 1 |
| 2 <sup>a</sup> Semana |         | Grupo 1 |           | Grupo 1 |         |

El Grupo 2 (letra de primer apellido «A-L») se examinará los siguientes días:

|                       | Lunes   | Martes  | Miércoles | Jueves  | Viernes |
|-----------------------|---------|---------|-----------|---------|---------|
| 1 <sup>a</sup> Semana |         | Grupo 2 |           | Grupo 2 |         |
| 2 <sup>a</sup> Semana | Grupo 2 |         | Grupo 2   |         | Grupo 2 |

## Para entrar en AvEx, sigue los siguientes pasos:

- 1. Abre el navegador y acceda a: www.unedenlinea.es
- 2. Marca la casilla He leído las condiciones y pulse el botón Acceder

# REALIZACIÓN DE LOS EXÁMENES

El examen final en línea se realizará a través de la aplicación AvEx que tiene una web de gestión, unedenlinea. Durante los 20 minutos antes del comienzo del examen, el estudiante accederá a <u>www.unedenlinea.es</u> y se validará con un código de acceso a la aplicación que habrán podido obtener desde tres semanas antes del inicio del período de exámenes.

#### Importante:

A la hora exacta establecida en el calendario de exámenes, el estudiante podrá comenzar su examen. <u>Una vez pasada la hora de inicio no podrá acceder al examen.</u>

## CÓMO OBTENER EL CÓDIGO DE ACCESO

Una vez que has accedido a la aplicación:

A. Pulsa en Obtener/recuperar mi código.

B. Introduce el correo electrónico de estudiante (identificador@alumno.uned.es).

C. Responde a la pregunta de protección anti-spam con un valor numérico.

D. Pulsa en Obtener código de acceso.

E. Habrás recibido un correo electrónico con el código de acceso en la cuenta de estudiante introducida. Guarda este código, ya que te servirá para acceder a AvEx durante toda la convocatoria de examen

#### A TENER EN CUENTA POR PARTE DE LOS ESTUDIANTES:

El estudiante **se examinará en el día y hora determinado en el calendario de exámenes finales en línea** de la UNED establecido por Secretaría General.

Para poder realizar un examen **es imprescindible disponer de cámara web.** Se dispone de dos semanas de exámenes. Si el estudiante se presenta a un examen de una asignatura en la primera semana no podrá, en ningún caso, volver a presentarse en la segunda.

Si no dispone de fotografía en su ficha, desde el centro asociado se pondrán en contacto con usted para subsanar esta situación. Se les requerirá una fotografía tipo carné junto con una imagen de su DNI que deberá enviar por correo electrónico a su centro asociado.

**Durante los 20 minutos antes del comienzo del examen** se le pedirá al estudiante que acepte los términos y condiciones (política de privacidad) y que permita el uso de la cámara del dispositivo.

UNA VEZ QUE EL ESTUDIANTE ACCEDA A LA APLICACIÓN:

Una vez que acceda al aula de examen se considerará presentado a examen, deberá aceptar la cláusula de autoría y no utilización de medios fraudulentos, y podrá leer las instrucciones del examen que ha indicado el profesor.

**Dispondrá de un reloj** que le indicará la hora en todo momento para que pueda saber el tiempo que falta para el inicio del examen.

Si durante el examen el estudiante agota el tiempo establecido (la aplicación controla el tiempo disponible para realizar el examen y lo muestra al estudiante), el examen finalizará automáticamente y se guardará con las respuestas que el estudiante ha indicado hasta ese momento.

Si durante la realización del examen el estudiante pierde la conexión o abandona el sistema, el examen queda guardado con las respuestas incluidas hasta ese momento (la aplicación realiza un proceso de autoguardado cada minuto). Podrá volver a entrar en la aplicación dentro de los 10 minutos siguientes, pero el tiempo de examen continuará computando en ese intervalo.

El estudiante no podrá copiar y pegar ningún texto en el espacio de respuesta del examen y tampoco podrá copiar y pegar las preguntas y respuestas de su examen en un programa de procesamiento de texto.

Si el examen requiere respuestas que contengan fórmulas, como la aplicación solo permite texto plano en la respuesta, el estudiante podrá realizar el desarrollo en un folio en blanco. Al finalizar el examen dispondrá de 30 minutos para tomar una fotografía del folio con la propia cámara del dispositivo que está utilizando para realizar el examen e incluirla en el espacio de la respuesta

Al finalizar pulsará sobre el botón 'finalizar prueba'. Si hay respuestas sin contestar la aplicación le informará y le dará la opción de completar el examen o enviarlo tal y como está.

Al final de las preguntas del examen dispondrá de **un espacio para poner observaciones o comentarios** que serán visibles para el equipo docente.

La aplicación controla el tiempo disponible para realizar el examen. El estudiante verá el tiempo del que dispone en cada momento. Unos minutos antes de finalizar, cambiará de color y sonará un aviso para indicar que el tiempo se va a terminar. Una vez agotado el tiempo el examen finaliza automáticamente.

#### UNA VEZ REALIZADO EL EXAMEN:

Una vez finalizado el examen recibirá un mensaje confirmando que el examen ha sido registrado correctamente y se le proporcionará un código de verificación de registro del examen.

**48 horas después del examen**, el estudiante podrá acceder a <u>www.unedenlinea.es</u> con su código de verificación de registro de examen y visualizar el examen realizado, **así como descargar o imprimir el justificante de asistencia.** 

El procedimiento de revisión de exámenes es el recogido en la Normativa para la revisión de pruebas finales (aprobada en Consejo de Gobierno de 2 de julio de 2019). El estudiante solicitará la revisión de su examen haciendo uso de la aplicación de revisión de exámenes que encontrará en su portal de estudiante, una vez se haya autenticado en el campus UNED.